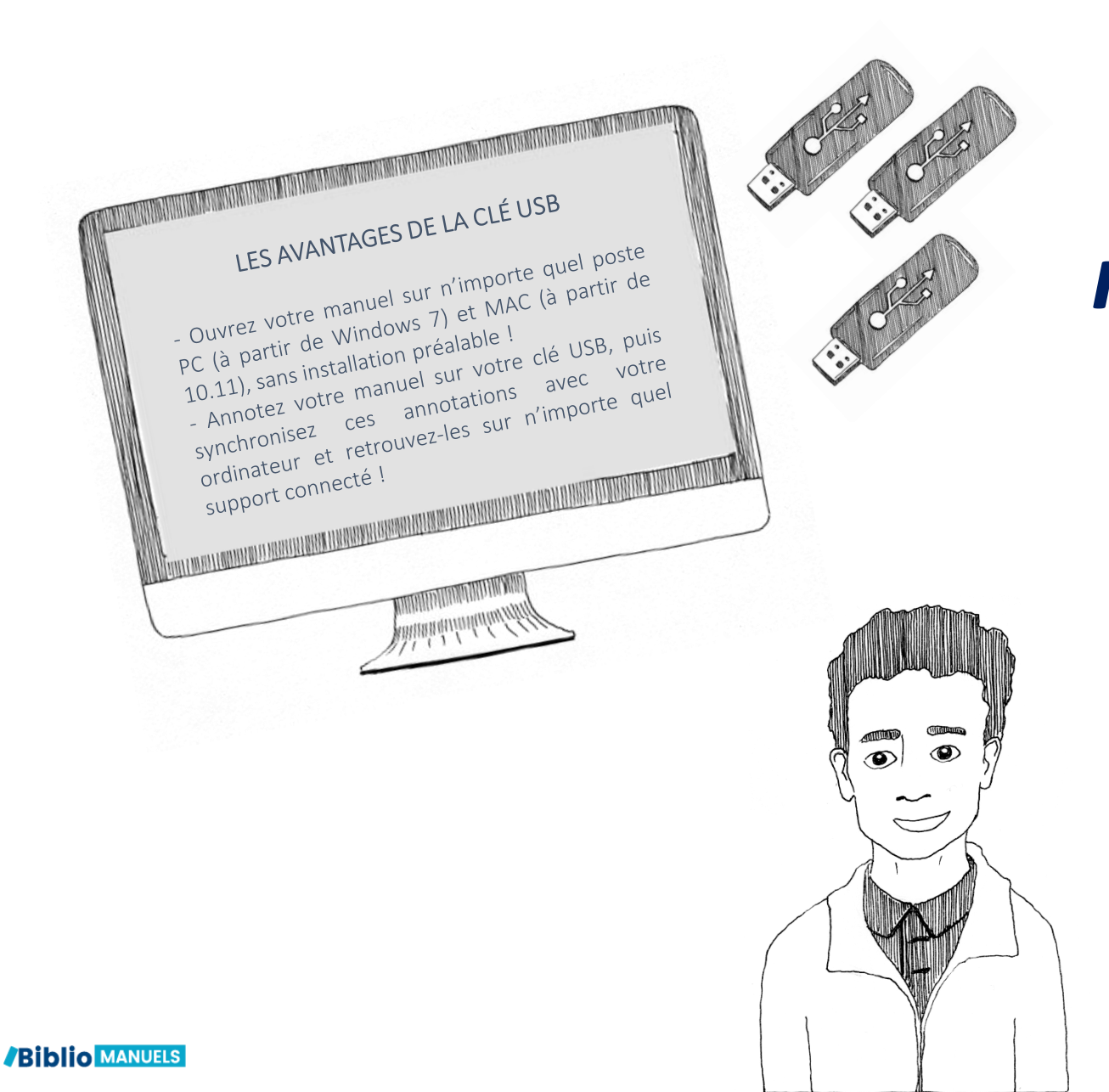

## Comment copier mon manuel enseignant sur ma clé USB depuis Pronote

Se connecter au wifi Téléchargez l'application Biblio Manuels sur votre ordinateur <u>PC</u> ou <u>MAC</u>.

Se connecter à Pronote.
Accéder à la liste de ses manuels depuis la page d'accueil, à la rubrique « Manuels numériques ».

Sélectionnez puis **téléchargez l'ouvrage** que vous souhaitez copier sur clé USB.

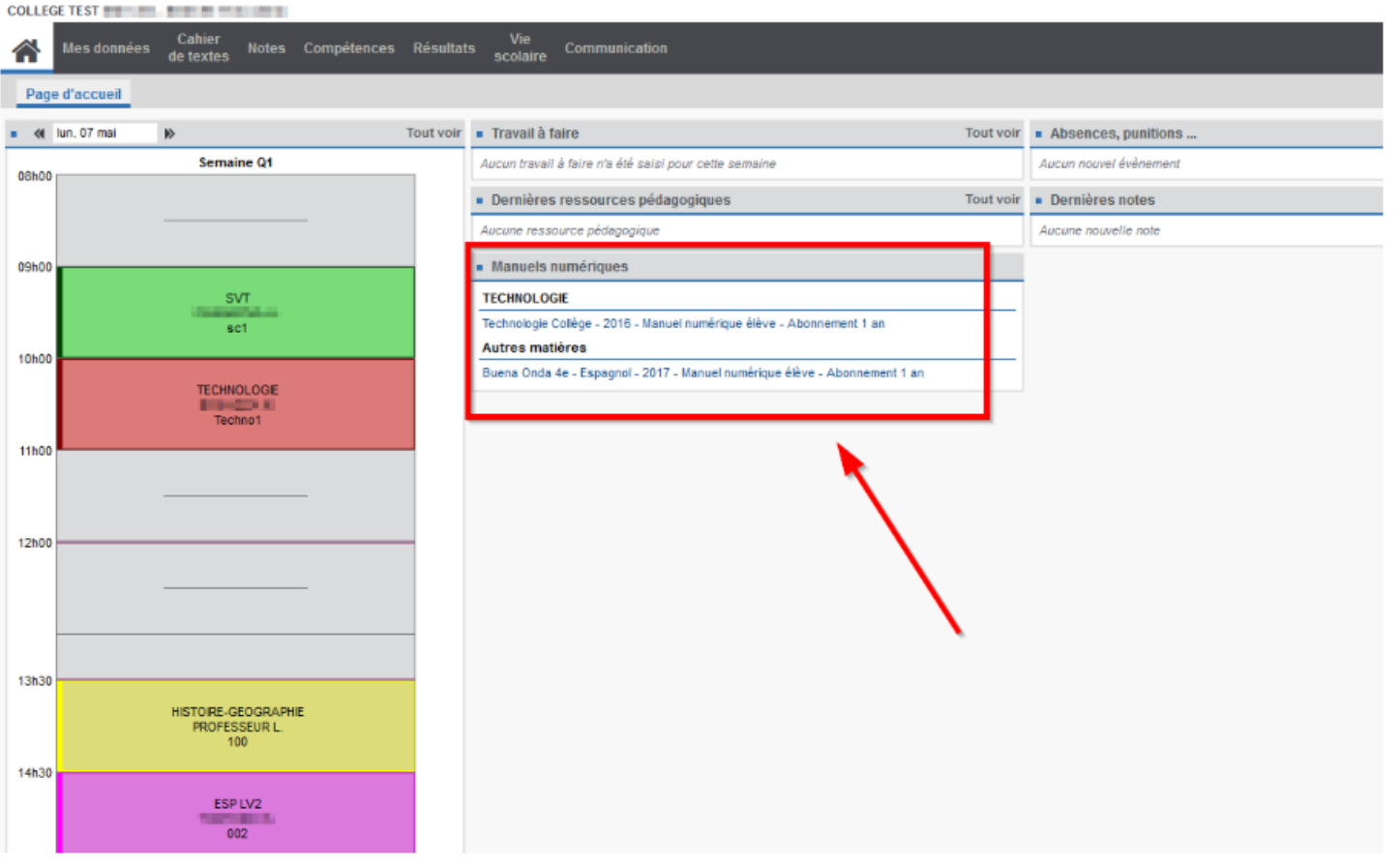

3.

Insérez votre clé USB dans votre ordinateur. Vérifiez que votre clé dispose d'un **espace de stockage suffisant** et que vous êtes bien connecté à **Internet**.

6.

Double-cliquez sur ce dossier, puis sur **BiblioManuels** : votre manuel s'ouvre !

Pour supprimer un manuel de votre clé USB, insérez votre clé USB sur votre ordinateur, ouvrez votre application, puis cliquez sur le bouton '+' situé sous l'ouvrage à supprimer, puis sur 'supprimer de la clé'. Le nombre de copie sur clé auquel vous avez droit est augmenté d'une copie !

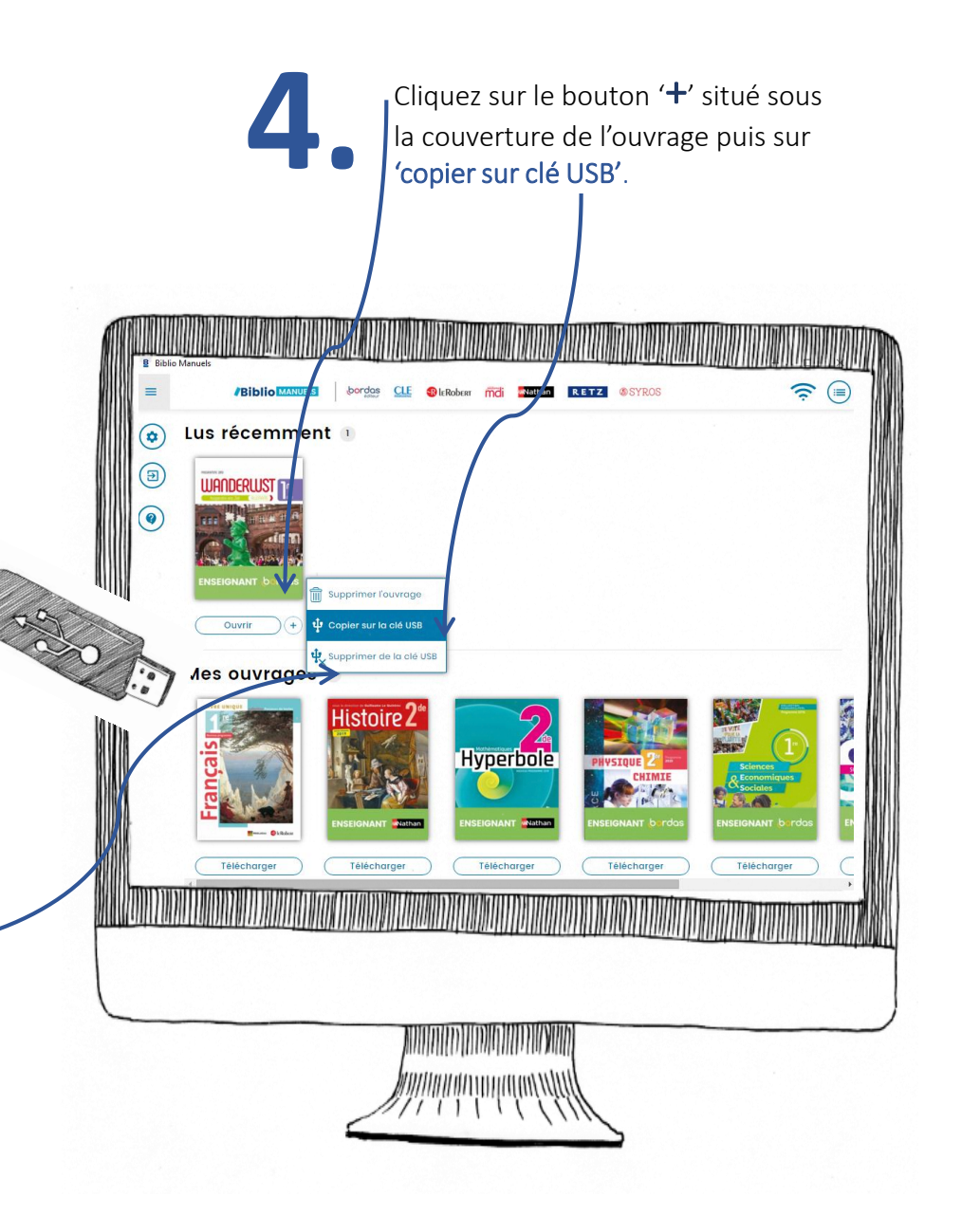

Sélectionnez la clé de destination. La copie du manuel s'effectue sur votre clé dans un dossier 'BiblioManuels'.

Note : nos manuels sont très enrichis, la copie peut prendre plusieurs minutes !

| Supprimer un ouvrage de la clé USB                  |         |                         |
|-----------------------------------------------------|---------|-------------------------|
| La Grammaire par les exercices 5e - Cahier éd. 2016 |         |                         |
| Sélectionnez votre clé USB :                        |         |                         |
| Nom de la clé                                       | Lecteur | Espace disponible       |
| MA CLE USB                                          | E:\     | 5462 Mo                 |
|                                                     |         |                         |
|                                                     |         |                         |
|                                                     |         |                         |
|                                                     |         |                         |
|                                                     |         |                         |
|                                                     |         |                         |
|                                                     |         |                         |
|                                                     |         |                         |
| Annuler                                             |         | Supprimer de la clé USB |

Bon à savoir :

- Pour synchroniser votre clé avec votre ordinateur, cliquez sur 'copier sur clé'.
- Vous pouvez copier plusieurs manuels sur la même clé, si elle dispose de la capacité nécessaire